## **3.11.08 Verwaltung von Units**

Mit Hilfe der Units werden in Projectile die Abteilungsstrukturen in einem Unternehmen abgebildet. Es kann einen oder mehrere Unitleiter geben und das dazugehörige Team. Durch die Möglichkeit die Mitarbeiter in verschiedene Units, sprich Abteilungen, zu unterteilen, entsteht eine Erweiterung und Verfeinerung des Rechtesystems. Wichtig ist dies, wenn Units Projekte zugewiesen werden.

|                                                                                                    | ales                                                                |                                                                                                    |                                                        |                                                                   |                               |                                                                                           |                                            | <del>의</del> ☆ |  |
|----------------------------------------------------------------------------------------------------|---------------------------------------------------------------------|----------------------------------------------------------------------------------------------------|--------------------------------------------------------|-------------------------------------------------------------------|-------------------------------|-------------------------------------------------------------------------------------------|--------------------------------------------|----------------|--|
| Dokument - Bearbeiten - Ansicht -                                                                                                  |                                                                     |                                                                                                    |                                                        |                                                                   |                               |                                                                                           |                                            |                |  |
| stammblatt                                                                                                    | Sonstiges                                                           | 3                                                                                                    |                                                        |                                                                   |                               |                                                                                           |                                            |                |  |
| Basisinform                                                                                                    | mationer                                                            | ı — — —                                                                                                    |                                                        |                                                                   |                               |                                                                                           |                                            |                |  |
| Bezeichnung                                                                                                    | eichnung Sales                                                      |                                                                                                    |                                                        |                                                                   |                               |                                                                                           |                                            |                |  |
| Kostonstelle                                                                                                    |                                                                     |                                                                                                    |                                                        |                                                                   |                               |                                                                                           |                                            |                |  |
| Romorkung                                                                                                    | e wiareenig v akuv V                                                |                                                                                                    |                                                        |                                                                   |                               |                                                                                           |                                            |                |  |
| Demerkung                                                                                                    |                                                                     |                                                                                                    |                                                        |                                                                   |                               |                                                                                           |                                            |                |  |
|                                                                                                    |                                                                     |                                                                                                    |                                                        |                                                                   |                               |                                                                                           |                                            |                |  |
| - Unitleiter -                                                                                                    |                                                                     |                                                                                                    |                                                        |                                                                   |                               |                                                                                           |                                            |                |  |
| v; v                                                                                                    | ्रि - Vorname                                                       |                                                                                                    |                                                        | leleton                                                           |                               | Mobil                                                                                     | E-Mail                                     |                |  |
|                                                                                                    | Jottined                                                            | Jann                                                                                                    | Washta                                                 |                                                                   |                               |                                                                                           |                                            |                |  |
|                                                                                                    | Hanjee                                                              | Walk                                                                                                    | -waana                                                 |                                                                   |                               |                                                                                           |                                            |                |  |
|                                                                                                    |                                                                     |                                                                                                    |                                                        |                                                                   |                               |                                                                                           |                                            |                |  |
| - ⊡ Struktur —<br>übergeordnete                                                                                                    | e Unit                                                              |                                                                                                    |                                                        |                                                                   |                               |                                                                                           |                                            |                |  |
| <ul> <li>Struktur –</li> <li>übergeordnete</li> <li>untergeordnete</li> </ul>                                                      | e Unit<br>te Units                                                  | ■                                                                                                    | ezeichnung                                             |                                                                   | aktiv L                       | Jnitleiter                                                                                |                                            |                |  |
| Struktur —<br>übergeordnete<br>untergeordnete                                                                                      | e Unit<br>te Units                                                  | □ ☆ - B                                                                                                    | ezeichnung<br>larketing und                            | Offentlic                                                         | aktiv U                       | Unitleiter<br>Schneider Hans                                                              |                                            |                |  |
| <ul> <li>Struktur —<br/>übergeordnete<br/>untergeordnete</li> </ul>                                                                | e Unit<br>te Units                                                  |                                                                                                    | ezeichnung<br>Iarketing und<br>Iertrieb, Messe         | Offentlic<br>e und Ber                                            | aktiv U                       | Jnitleiter<br>Schneider Hans<br>Kleinert Jana,                                            |                                            |                |  |
| Struktur —     übergeordnete     untergeordnete                                                                                    | e Unit<br>te Units                                                  | <ul> <li>□</li> <li>□</li> <li>1</li> <li>M</li> <li>□</li> <li>2</li> <li>Vi</li> </ul>                                                                                                    | ezeichnung<br>Iarketing und<br>Iertrieb, Messi         | Öffentlic<br>e und Ber                                            | aktiv U                       | Jnitleiter<br>Schneider Hans<br>Kleinert Jana,                                            |                                            |                |  |
| Struktur —<br>übergeordnete<br>untergeordnete                                                                                      | e Unit<br>te Units                                                  | <ul> <li>         Image: Second second secon</li></ul> | ezeichnung<br>Iarketing und<br>ertrieb, Messi          | Offentlic<br>e und Ber                                            | aktiv L<br>V S                | Jnitleiter<br>Schnelder Hans<br>Kleinert Jana,                                            |                                            |                |  |
| Struktur – übergeordnete untergeordnete                                                                                            | e Unit<br>te Units                                                  |                                                                                                    | ezeichnung<br>Iarketing und<br>Iertrieb, Messe         | Offentlic<br>e und Ber                                            | aktiv U                       | Jnitleiter<br>Schneider Hans<br>Gleinert Jana,                                            | C.Mail                                     |                |  |
| Struktur     Übergeordnete     untergeordnete     untergeordnete     ·     Mitarbeiter     ··     Mitarbeiter     ··     ··     ·· | e Unit [<br>te Units ]<br>r<br>Vorname<br>Tamara                    | E Solution - B Solution - B Sol    | ezeichnung<br>Iarketing und<br>Iertrieb, Messe         | Offentlic<br>e und Ber<br>Telefon<br>+49 6131 6 2                 | aktiv U<br>V S                | Jnitleiter<br>Schneider Hans<br>Kleinert Jana,<br>Mobil<br>+49 162 3564990                | E-Mail<br>mai@infordesir                   |                |  |
| Struktur                                                                                                    | e Unit [<br>te Units ]<br>r<br>Vorname<br>Tamara<br>Hanna           | I I M<br>I 2 V<br>Name<br>Maier<br>Meier                                                                                                    | ezeichnung<br>Iarketing und<br>Iertrieb, Messi         | Offentlic<br>e und Ber<br>Telefon<br>+49 6131 6 2<br>+49 6131 6 2 | aktiv L<br>S<br>S<br>K<br>27  | Jnitleiter Schneider Hans<br>Schneider Hans<br>Kleinert Jana,<br>Mobil<br>+49 162 3564990 | E-Mail<br>mai@infodesir                    |                |  |
| Struktur                                                                                                    | e Unit [<br>te Units ]<br>r<br>Vorname<br>Tamara<br>Hanna<br>Silvia | I I M<br>I I M<br>I 2 V<br>Name<br>Maier<br>Meier<br>Lamb                                                                                                    | ezeichnung<br>larketing und<br>ertrieb, Messe<br>ertus | Offentlic<br>e und Ber<br>Telefon<br>+49 6131 6 2<br>+49 6131 6 2 | aktiv U<br>S<br>S<br>Z7<br>27 | Jnitleiter<br>Schneider Hans<br>Kleinert Jana,<br>Mobil<br>+49 162 3564990                | E-Mail<br>mail@infodesir<br>mail@infodesir |                |  |
| Struktur     Übergeordnete     untergeordnete     mitarbeiter $0 = Mitarbeiter                                     $               | e Unit [<br>te Units ]<br>r<br>Vorname<br>Tamara<br>Hanna<br>Silvia | Reference of the second second    | ezeichnung<br>Iarketing und<br>ertrieb, Messe<br>ertus | Offentlic<br>e und Ber<br>Telefon<br>+49 6131 6 /<br>+49 6131 6 / | aktiv U<br>V S<br>V K<br>27   | Jnitleiter<br>Schneider Hans<br>Gleinert Jana,<br>Mobil<br>+49 162 3564990                | E-Mail<br>mail@infodesir<br>mail@infodesir |                |  |

Mussfelder: Unit, Bezeichnung, Unitleiter

## **Definition von neuen Units**

Im folgenden Beispiel soll eine neue Unit angelegt werden. Zunächst aktiviert man die Funktionalität "Neues Dokument" mit der Auswahl "Unit".

×

Anschließend öffnet sich ein neues Dokument mit einigen Vorbelegungen:

Last update: 2019/10/25 gui5:handbuch:kapitel\_3:3.11.08\_verwaltung\_von\_units https://infodesire.net/dokuwiki/doku.php?id=gui5:handbuch:kapitel\_3:3.11.08\_verwaltung\_von\_units&rev=1528192752

| 14.05                                            |              |                   |         |            |        |       |  |  |  |
|--------------------------------------------------|--------------|-------------------|---------|------------|--------|-------|--|--|--|
| 🗙 🍰 Unit 68                                      |              |                   |         |            |        | -<br> |  |  |  |
| Dokume                                           | nt • Bearbe  | iten <del>-</del> |         |            |        |       |  |  |  |
| Stammblatt                                       | Sonstiges    |                   |         |            |        |       |  |  |  |
| Basisinf                                         | ormationen   |                   |         |            |        |       |  |  |  |
| Bezeichnun                                       | g            |                   |         |            |        |       |  |  |  |
| Kostenstelle                                     |              |                   |         |            |        |       |  |  |  |
| Bemerkung                                        | erkung       |                   |         |            |        |       |  |  |  |
| Unitleite                                        | r<br>Vorname | Name              | Telefon | Mobil      | E-Mail |       |  |  |  |
|                                                  |              |                   |         |            |        |       |  |  |  |
| <ul> <li>Struktur</li> <li>übergeordn</li> </ul> | ete Unit     |                   |         |            |        |       |  |  |  |
| untergeord                                       | ete Units    | Bezeichnung       | aktiv   | Unitleiter |        |       |  |  |  |
|                                                  |              |                   |         |            |        |       |  |  |  |
| — 🗆 Mitarbei                                     | ter          |                   |         |            |        |       |  |  |  |
| 🔲 🌼 -                                            | Vorname      | Name              | Telefon | Mobil      | E-Mail |       |  |  |  |
|                                                  |              |                   |         |            |        |       |  |  |  |
|                                                  |              |                   |         |            |        |       |  |  |  |

Im folgenden Beispiel wird eine neue Unit "Sales" mit zwei untergeordneten Units definiert. Für die Definition der Unitleiter wird mit Hilfe der Funktionalität "alle verfügbaren Dokumente" eine ...

×

... entsprechende Auflistung aller Mitarbeiter angezeigt. Hier können nun die Mitarbeiter ausgewählt und übernommen werden ...

×

... um diese dann der Unit als Unitleiter zuzuweisen. Analog werden so auch die Mitarbeiter für diese Unit ...

×

... ausgewählt und der Unit zugewiesen.

×

Wenn alle Informationen eingegeben sind, wird das Dokument mit 🗎 gespeichert.

×

Es besteht die Möglichkeit für diese Unit "Sales", untergeordnete Units anzulegen. Dazu klickt man auf den Menüpunkt "Neues Dokument" in der Zeile Untergeordnete Unit.

×

Es muss wieder ein Unitleiter angegeben werden.

×

Nach Definition dieser untergeordneten Unit "Marketing", wird ...

×

... eine zweite Unit "Vertrieb" erstellt.

Nach den Schließen der beiden untergeordneten Units ergibt sich folgende Organisationsstruktur. Die Unit "Sales" besteht aus den zwei untergeordneten Abteilungen "Marketing und Öffentlichkeitsarbeit" und "Vertrieb, Messe und Beratung".

| < 🍰 Unit 68 S        | Sales                                 |     |                  |               |                 |                | 4分. |  |
|----------------------|---------------------------------------|-----|------------------|---------------|-----------------|----------------|-----|--|
| 🖹 🖹 📓 🖉              | 🙀 🚣 Dokument 👻 Bearbeiten 👻 Ansicht 👻 |     |                  |               |                 |                |     |  |
| Stammblatt Sonstiges |                                       |     |                  |               |                 |                |     |  |
| Basisinfo            | rmationen                             |     |                  |               |                 |                |     |  |
| Bezeichnung          | ng Sales                              |     |                  |               |                 |                |     |  |
| Kostenstelle         | le Marketing 🗢 aktiv 🕅                |     |                  |               |                 |                |     |  |
| Bemerkung            |                                       |     |                  |               |                 |                |     |  |
|                      |                                       |     |                  |               |                 |                |     |  |
|                      |                                       |     |                  |               |                 |                |     |  |
| E @-                 | Vorname                               |     | lame             | Telefon       | Mobil           | E-Mail         |     |  |
| 1                    | Gottfried                             | J   | ahn              |               |                 |                |     |  |
| 2                    | Anja                                  | N   | füller-Wachte    |               |                 |                |     |  |
|                      |                                       |     |                  |               |                 |                |     |  |
|                      |                                       |     |                  |               |                 |                |     |  |
| Struktur -           |                                       |     |                  |               |                 |                |     |  |
| übergeordnete Unit   |                                       |     |                  |               |                 |                |     |  |
| untergeordne         | ete Units                             | - ÷ | Bezeichnung      | aktiv         | Unitleiter      |                |     |  |
|                      |                                       |     | 1 Marketing und  | Öffentlic     | Schneider Hans  |                |     |  |
|                      |                                       |     | 2 Vertrieb, Mess | e und Ber     | Kleinert Jana,  |                |     |  |
|                      |                                       |     |                  |               |                 |                |     |  |
|                      |                                       |     |                  |               |                 |                |     |  |
| Mitai Deite          | Vorname                               |     | lame             | Telefon       | Mobil           | E-Mail         |     |  |
| 1                    | Tamara                                | N   | Naier            | +49 6131 6 27 | +49 162 3564990 | mail@infodesir |     |  |
| 2                    | Hanna                                 | N   | leier            | +49 6131 6 27 |                 | mail@infodesir |     |  |
| 3                    | Silvia                                | L   | ambertus         |               |                 |                |     |  |
|                      |                                       |     |                  |               |                 |                |     |  |
|                      |                                       |     |                  |               |                 |                |     |  |

From: https://infodesire.net/dokuwiki/ - Projectile-Online-Handbuch

Permanent link:

https://infodesire.net/dokuwiki/doku.php?id=gui5:handbuch:kapitel\_3:3.11.08\_verwaltung\_von\_units&rev=1528192752

Last update: 2019/10/25 14:09